# '22년 생활문화센터 운영현황 정기조사 시스템 입력 방법 매뉴얼

| シアロジェアをおきなどとと思う           シアロジェアシェアション           シアロジェアション           シアロジェアション           ・ ロウロボ おき           ・ ロウロボ オージ           シロジェアション           シロジェアション           シロジェアション           シロジェアション           シロジェアション           シロジェアション           シロジェアション           シロジェアション           シロジェアション           シロジェアション           シロジェアション           シロジョン           シロジョン |
|----------------------------------------------------------------------------------------------------|
| 아이디/비밀번호 찾기 회원가입                                                                                                    |

지역문화통합정보시스템(rcis.culture.go.kr) 가입신청 및 로그인
 \* 관리자 승인 후에 시스템 로그인 가능

#### 2. [온라인조사] → [조사표입력] 선택

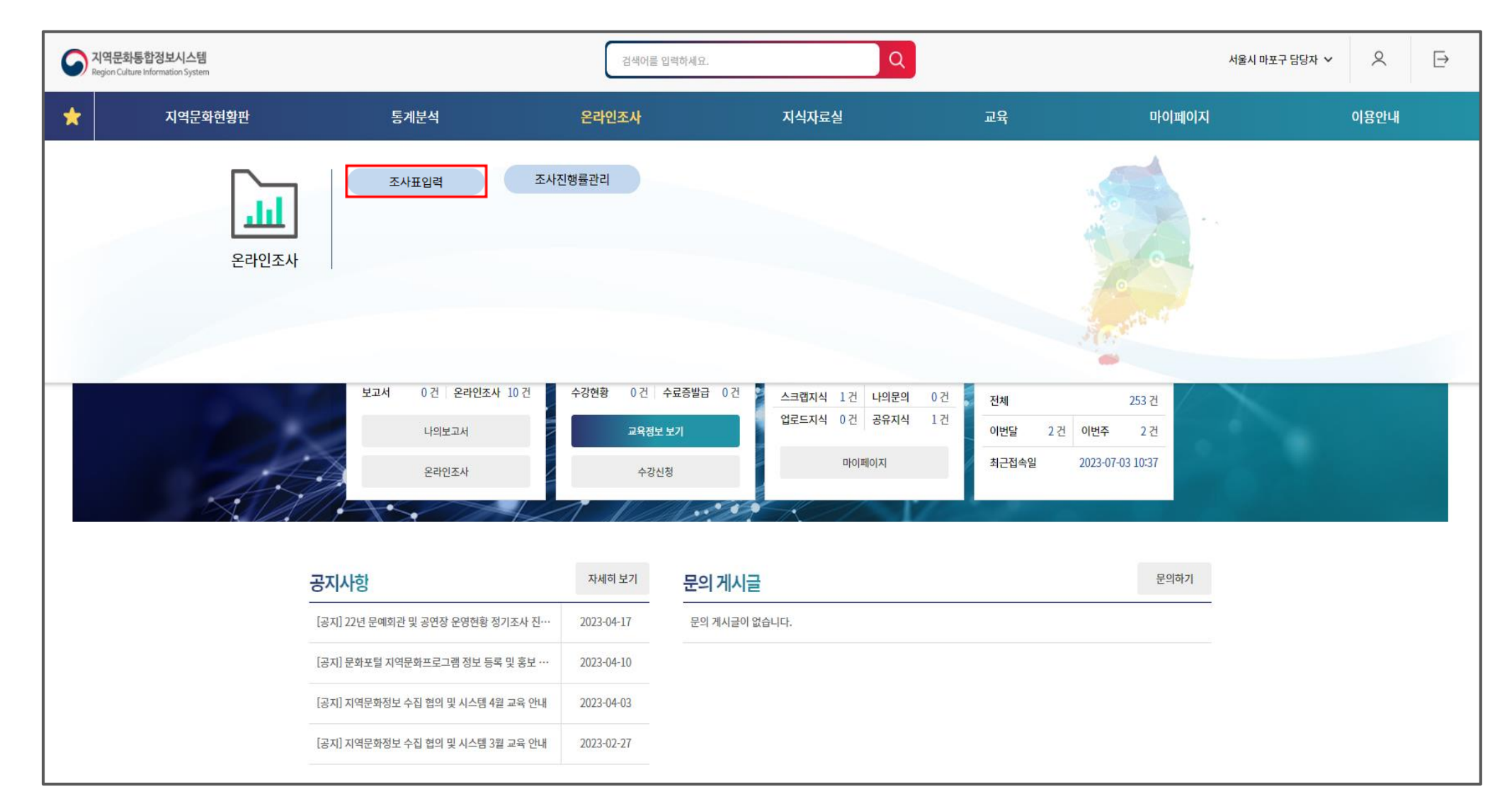

| 9      | <b>지역문</b><br>Region Ci | <b>화통합정보시스템</b><br>ulture Information System |                     |    |              |            | 검색어를 입력   | 력하세요. |       | Q |    |   |                  | 서울시 마포구 딤        | 남자 🗸            | 0      | $\supseteq$ |
|--------|-------------------------|----------------------------------------------|---------------------|----|--------------|------------|-----------|-------|-------|---|----|---|------------------|------------------|-----------------|--------|-------------|
| *      |                         | 지역문화현                                        | 황판                  |    | 통계분석         | ę          | 라인조사      |       | 지식자료실 |   | 교육 |   | 마이페이지            |                  | O               | 용안내    |             |
| )<br>) | ;<br>                   | 메인 조사표                                       | 입력×                 |    |              |            |           |       |       |   |    |   |                  | llene            |                 | 전      | 체닫기         |
| *      | 소작:                     | 표입력(본인기판)<br><sub>상태</sub>                   | 전 여뉴일 다운로드<br>진행중 ✔ | 검색 | 조사명 또는 조사표명을 | 을 입력해 주세요. |           |       |       |   |    |   |                  | Home > -         | 드라인소사 > 소<br>조회 | 자표입력(본 | :인기관)       |
|        | 구분                      |                                              |                     |    |              | 3          | 조사명 (조사표) |       |       |   |    |   | 조사시작일<br>(입력시작일) | 조사종료일<br>(입력완료일) | 진행상태<br>(입력상태)  | 수정감    | 건수          |
| _      | ~                       | 글 2022년 생활문화                                 | 센터 운영현황 조사          |    |              |            |           |       |       |   |    | 0 | 2023-05-01       | 2023-12-31       | 진행중             | 0      |             |
|        |                         |                                              |                     |    |              |            |           |       |       |   |    |   |                  |                  |                 |        |             |

3. 생활문화센터 조사 더블 클릭

#### 4-1. [추가] 버튼 클릭하여 줄 생성 후, 데이터 입력

| >       >       Series       Home > 2라인조사 > 조사표입         Home > 온라인조사 > 조사표입       >       Series       Home > 2라인조사 > 조사표입                                                                                                    | 곀(본인기관) |
|----------------------------------------------------------------------------------------------------|---------|
|                                                                                                    | (2212)  |
| 2022년 생활문화센터 운영현황 조사                                                                                                    |         |
| ♡ 미입력 ♥ 임시저장 ♥ 제출 ♥ 수정요청 ♥ 수정완료 ♥ 완료       ●     ●     ●     ●     ●     ●     ●     ●     ●     ●     ●     ●     ●     ●     ●     ●     ●     ●     ●     ●     ●     ●     ●     ●     ●     ●     ●     ●     ●     ●     ●     ●     ●     ●     ●     ●     ●     ●     ●     ●     ●     ●     ●     ●     ●     ●     ●     ●     ●     ●     ●     ●     ●     ●     ●     ●     ●     ●     ●     ●     ●     ●     ●     ●     ●     ●     ●     ●     ●     ●     ●     ●     ●     ●     ●     ●     ●     ●     ●     ●     ●     ●     ●     ●     ●     ●     ●     ●     ●     ●     ●     ●     ●     ●     ●     ●     ●     ●     ●     ●     ●     ●     ●     ●     ●     ●     ●     ●     ●     ●     ●     ●     ●     ●     ●     ●     ●     ●     ●     ●     ●     ●     ●     ●     ●     ●     ●     ●     ●     ●     ●     ●     ● </th <th></th> |         |
| 조사표 지표정의 수집방법 수정요청 주가 개별입력 삭제 임시저장                                                                                                    | 제출      |
| ♦ 9. 생활문화센터 운영현황 오 마포구 2 보호 명칭 운영방식 운영주체_운영기관명 공간유형 개관년도 개관연월일                                                                                                    |         |
|                                                                                                    |         |
|                                                                                                    |         |
|                                                                                                    |         |
|                                                                                                    |         |
|                                                                                                    |         |
|                                                                                                    |         |
|                                                                                                    |         |
|                                                                                                    |         |
|                                                                                                    |         |
|                                                                                                    |         |
|                                                                                                    |         |
|                                                                                                    |         |
|                                                                                                    |         |
|                                                                                                    | Þ       |
| 참고 데이터         과거 데이터         서식 다운로드         액셀 업로드         화면 1                                                                                                    | 려받기     |
| 목록 마우스 드래그(좌,우)로 화면 조절이 가능합니다.                                                                                                    |         |

#### ※ 데이터 입력방법 첫번째,

#### \* <u>서식과 다른 엑셀일 경우, 업로드 시 오류 발생</u>

#### 4-2. 혹은 우측 하단 [서식 다운로드] 클릭하여 다운로드 받은 엑셀에 데이터 작성 후 업로드

|   | · 메인 조            | 사표입력×    |             |       |           |                     |      |            |              |         |                  | 전체닫기        |
|---|-------------------|----------|-------------|-------|-----------|---------------------|------|------------|--------------|---------|------------------|-------------|
| 2 | 🔹 조사표입력(본인기       | 관) 🛃 메뉴얼 | 다운로드        |       |           |                     |      |            |              |         | Home > 온라인조사 > 3 | 5사표입력(본인기관) |
|   | 2022년 생활문화센터      | 터 운영현황   | 황 조사        |       |           |                     |      |            |              |         |                  |             |
|   | 🛇 미입력 🔍 임시저장 💙 제출 | 🕈 幹 수정요청 | 💝 수정완료  🗣 완 | 료     | 총 0건   추기 | 가 0건   삭제 0건        |      |            |              |         |                  |             |
|   | 조사표 지표정의          | 수집방법     | 수정요청        |       |           | 개월입역 직제 명치          | 으여바시 | 으여즈눼 으여기과며 | 고가으혀         | 개과녀도    | 개과여원인            |             |
|   | ♦ 9. 생활문화센터 운영현홍  | }        |             | ◈ 마포구 |           | 68                  | 2984 | 한영구제_한영기현영 | <u>80</u> π8 | 개한한도    | 개단한불로            |             |
|   |                   |          |             |       |           |                     |      |            |              |         |                  |             |
|   |                   |          |             |       |           |                     |      |            |              |         |                  |             |
|   |                   |          |             |       |           |                     |      |            |              |         |                  |             |
|   |                   |          |             |       |           |                     |      |            |              |         |                  |             |
|   |                   |          |             |       |           |                     |      |            |              |         |                  |             |
|   |                   |          |             |       |           |                     |      |            |              |         |                  |             |
|   |                   |          |             |       |           |                     |      |            |              |         |                  |             |
|   |                   |          |             |       |           |                     |      |            |              |         |                  |             |
|   |                   |          |             |       |           |                     |      |            |              |         |                  |             |
|   |                   |          |             |       |           |                     |      |            |              |         |                  |             |
|   |                   |          |             |       |           |                     |      |            |              |         |                  |             |
|   |                   |          |             |       | •         |                     |      |            |              | 1       | 2                | Þ           |
|   |                   |          |             |       | 참고 데이터    | 러 과거 데이터            |      |            |              | 서식 다운로드 | 엑셀 업로드           | 화면 내려받기     |
|   | 목록                |          |             |       | • 마우스 드래그 | !(좌,우)로 화면 조절이 가능합니 | 니다.  |            |              |         |                  |             |

#### ※ 데이터 입력방법 두번째,

## 5. 입력한 데이터 [임시저장] 후 최종 데이터 [제출]\* 임시저장 상태에서는 데이터 수정 가능

| G             | 메인 <b>조사표입력</b> ×      |              |       |          |                    |      |            |      |         |                | 전체닫기        |
|---------------|------------------------|--------------|-------|----------|--------------------|------|------------|------|---------|----------------|-------------|
| <u>)</u><br>€ | 조사표입력(본인기관) 🖻 🗯 🕮      | 다운로드         |       |          |                    |      |            |      |         | Home > 온라인조사 > | 조사표입력(본인기관) |
| 202           | 22년 생활문화센터 운영현황        | 황 조사         |       |          |                    |      |            |      |         |                |             |
|               | 1입력 🌍 임시저장 🜍 제출 🌍 수정요청 | 💝 수정완료   확 완 | 료     | 총 0건   추 | 가 1건   삭제 0건       |      |            |      |         |                | 2           |
| 3             | S <b>사표</b> 지표정의 수집방법  | 수정요청         |       | ~^/      | 명칭                 | 운영방식 | 운영주체_운영기관명 | 공간유형 | 개관년도    | 임지저<br>개관연월일   | 신 세달        |
|               | 💸 9. 생활문화센터 운영현황       |              | ♡ 마포구 | 1        | 서울생활문화센터 서교        | 민간위탁 | 홍우주사회적협동조합 | 단독   | 2020    | 2011-04-01     | 서울특별시       |
|               |                        |              |       |          |                    |      |            |      |         |                |             |
|               |                        |              |       |          |                    |      |            |      |         |                |             |
|               |                        |              |       |          |                    |      |            |      |         |                |             |
|               |                        |              |       |          |                    |      |            |      |         |                |             |
|               |                        |              |       |          |                    |      |            |      |         |                |             |
|               |                        |              |       |          |                    |      |            |      |         |                |             |
|               |                        |              |       |          |                    |      |            |      |         |                |             |
|               |                        |              |       |          |                    |      |            |      |         |                |             |
|               |                        |              |       | 4        |                    |      |            |      |         |                |             |
|               |                        |              |       | 참고 데이    | 비터 과거 데이터          |      |            |      | 서식 다운로드 | 엑셀 업로드         | 화면 내려받기     |
| 4             | 목록                     |              |       | • 마우스 드래 | 그(좌,우)로 화면 조절이 가능합 | 니다.  |            |      |         |                |             |

#### \*<u>과거 데이터를 불러올 시 등록데이터는 모두 삭제가 됨</u>

#### 1.하단 [과거데이터] 클릭 → 메시지창 [확인] 클릭

| G         메인         조사표입력 ×                                              |                                    |                              |               | 전체닫기                       |
|---------------------------------------------------------------------------|------------------------------------|------------------------------|---------------|----------------------------|
| 것 ★ 조사표입력(본인기관) 🖻 배월 대문로드                                                 |                                    | 현재 등록된 데이터는 모두 사라집니다. 진행하시겠습 | <i>∟ n</i> }? | Home > 온라인조사 > 조사표입력(본인기관) |
| 2022년 생활문화센터 운영현황 조사                                                      |                                    | 2                            | 인 취소          |                            |
| ♥ 미입덕 ♥ 임시자상 ♥ 제출 ♥ 주성요청 ♥ 주성관료 ♥ 완료       조사표     지표정의     수집방법     수정요청 | 총 0건   추가 0건   삭제 0건<br>추가 개별입력 삭제 |                              |               | 임시저장 제출                    |
| ◆ 9. 생활문화센터 운영현황 🔗 마포구                                                    | 번호 명칭                              | 운영방식 운영주체_운영기관명 공간유          | ?형 개관년도       | 개관연월일                      |
|                                                                           |                                    |                              |               |                            |
|                                                                           |                                    |                              |               |                            |
|                                                                           |                                    |                              |               |                            |
|                                                                           |                                    |                              |               |                            |
|                                                                           |                                    |                              |               |                            |
|                                                                           |                                    |                              |               |                            |
|                                                                           |                                    |                              |               |                            |
|                                                                           |                                    |                              |               |                            |
|                                                                           |                                    |                              |               |                            |
|                                                                           | (1)                                |                              |               |                            |
|                                                                           | ▲ 참고 데이터 과거 데이터                    |                              | 서식 다운로드       | ● 액셀 업로드 화면 내려받기           |
| 목록                                                                        | 마우스 드래그(좌,우)로 화면 조절이 가능합니다.        |                              |               |                            |

### 만약, 신규 데이터가 있을시 [추가] 버튼으로 신규 줄 생성 후 데이터 입력

#### 2. 추가된 데이터 확인 후, 변경사항 수정 후 임시저장한 뒤 제출

| > | 健康     머인     조사       ★ 조사표입력(본인기) | 표입력×<br>관) 🖻 메뉴일 대            | 나운로드                                 |              |     |                         |                              |              |                          |            |              | Home > 온라인조사 > 조사           | 전체닫기<br>+표입력(본인기관) |
|---|-------------------------------------|-------------------------------|--------------------------------------|--------------|-----|-------------------------|------------------------------|--------------|--------------------------|------------|--------------|-----------------------------|--------------------|
|   | 2022년 생활문화센(<br>♡ 미입력 ۞ 임시저장 ♥제품    | 터 운영현홍<br>출 🌍 <sub>수정요청</sub> | <b>방 조사</b><br>今 <sub>수정완료</sub> 🕎 완 | <del>d</del> |     | 총 <mark>0</mark> 건   추기 | 1건   삭제 0건                   |              |                          |            |              | 0117177                     |                    |
|   | 조사표 지표정의 * 9. 생활문화센터 운영현황           | 수집방법                          | 수정요청                                 | ◇ 마포구        | (3) | 번호       1              | 개갈입먹 적제<br>명칭<br>서울생활문화센터 서교 | 운영방식<br>민간위탁 | 운영주체_운영기관명<br>홍우주사회적협동조합 | 공간유형<br>단독 | 개관년도<br>2020 | 김지지영<br>개관연월일<br>2011-04-01 | 세물                 |
|   |                                     |                               |                                      |              |     |                         |                              |              |                          |            |              |                             |                    |
|   |                                     |                               |                                      |              |     |                         |                              |              |                          |            |              |                             |                    |
|   |                                     |                               |                                      |              |     |                         |                              |              |                          |            |              |                             |                    |
|   |                                     |                               |                                      |              |     |                         |                              |              |                          |            |              |                             |                    |
|   |                                     |                               |                                      |              |     | ◀ 참고 데이트                | 러 과거 데이터                     | _            |                          |            | 서식 다운로드      | 액셸 업로드                      | ▶면 내려받기            |
|   | 목록                                  |                               |                                      |              | •   | 마우스 드래그                 | (좌,우)로 화면 조절이 가능합니           | 니다.          |                          |            |              |                             |                    |